## WELCOME TO THE NEW MYSUFFOLK PORTAL

Go to: my.suffolk.edu

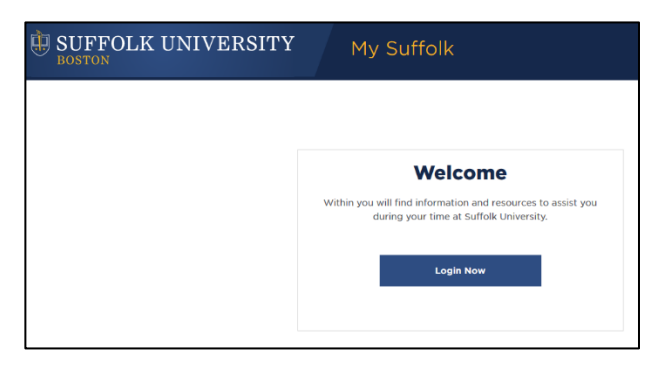

Click Login Now button and login with your Suffolk Credentials (email username and password)

Take a moment to become familiar with the new interface:

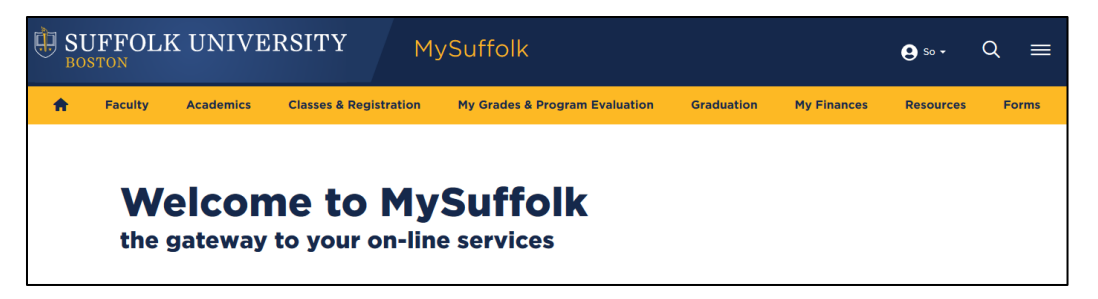

Click on the drop down under your name to choose: Email, Blackboard, WebAdvisor, the ServiceDesk and to Logout.

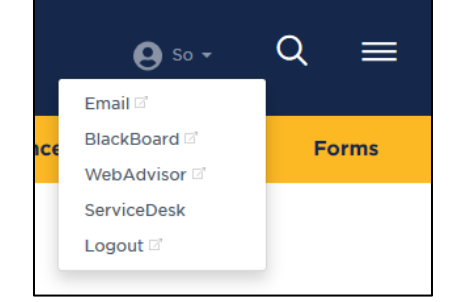

## What is Web Advisor?

An online tool to:

- View your Class Schedule
- View your Class Roster
- My Advisee(s) Review
- Email Advisees
- Registration Advisor Approval
- Search for Classes
- Enter Final Grades

Hover over or Click any of the Main Headings to see more options:

| USUFFOLK UNIVERSITY |                                                                    |           |               | M            | ySuffolk                       |            |             | <b>9</b> so • | ດ ≡   |
|---------------------|--------------------------------------------------------------------|-----------|---------------|--------------|--------------------------------|------------|-------------|---------------|-------|
| <b>A</b>            | Faculty                                                            | Academics | Classes & Reg | istration    | My Grades & Program Evaluation | Graduation | My Finances | Resources     | Forms |
|                     | Digital Measures<br>Instructions & Videos<br>the gateway to your o |           |               | My<br>on-lin | Suffolk<br>e services          |            |             |               |       |

When you click on a WebAdvisor link, you will be redirected to a new window:

Click the Log In button (top right)

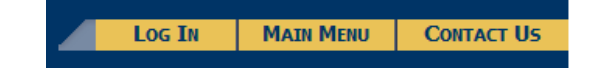

A green Faculty Button will appear.

|                    | LOG OUT | MAIN MENU | CONTACT U |
|--------------------|---------|-----------|-----------|
|                    |         |           |           |
| Search for Classes |         |           |           |
| Faculty            |         |           |           |

When you click on the Faculty Button, a menu of services will be available:

| Faculty - WebAdvisor for Faculty Menu        |  |  |  |  |  |  |
|----------------------------------------------|--|--|--|--|--|--|
|                                              |  |  |  |  |  |  |
|                                              |  |  |  |  |  |  |
| Ecoulty Information                          |  |  |  |  |  |  |
| Faculty mornation                            |  |  |  |  |  |  |
| My Advisees                                  |  |  |  |  |  |  |
| College Grading                              |  |  |  |  |  |  |
| Class Roster                                 |  |  |  |  |  |  |
| Class Photo Roster(only available on campus) |  |  |  |  |  |  |
| Enrollment Confirmation                      |  |  |  |  |  |  |
| Advisee List                                 |  |  |  |  |  |  |
| Class Schedule                               |  |  |  |  |  |  |
| UG/GR Search for Sections                    |  |  |  |  |  |  |
|                                              |  |  |  |  |  |  |

Choose the link pertaining to your specific service

Questions: Contact the Service Desk at 617 557-2000 or servicedesk@suffolk.edu